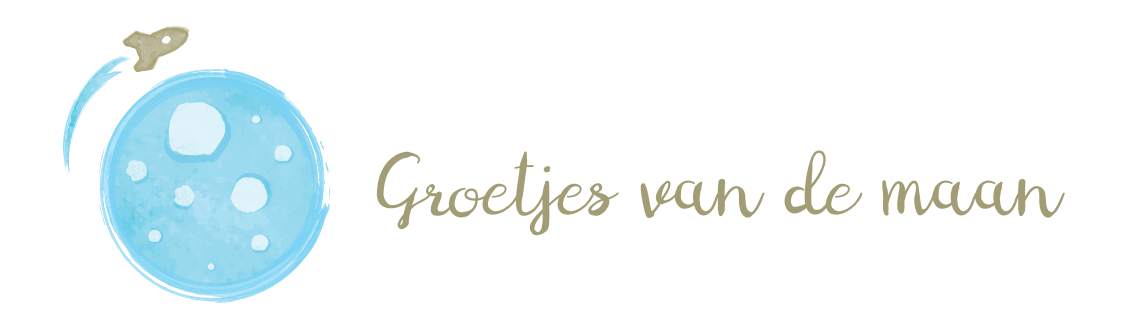

## HOE MAAK JE EEN COMMUNIEKAARTJE MET ONZE TOOL?

Om je achtergrond te veranderen ga je links naar "Illustraties", Daar kan je klikken op "Achtergronden" en zo kiezen uit onze galerij.

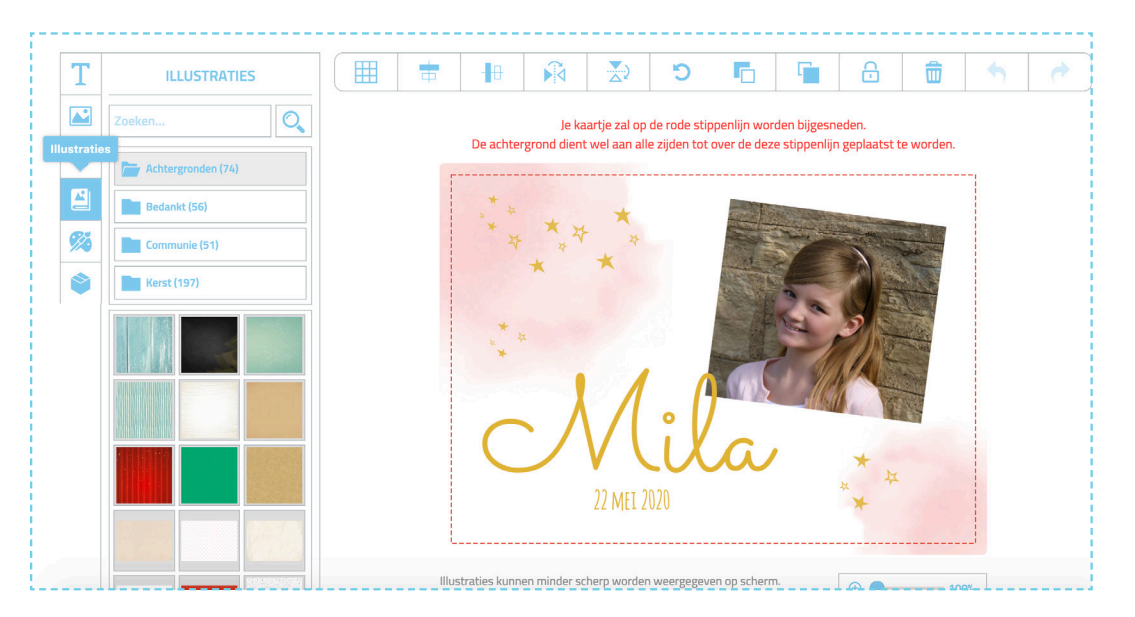

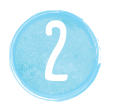

De afbeelding zal klein op je kaartje verschijnen. Deze kan je makkelijk vergroten door aan de rechterbenedenhoek van de afbeelding te slepen.

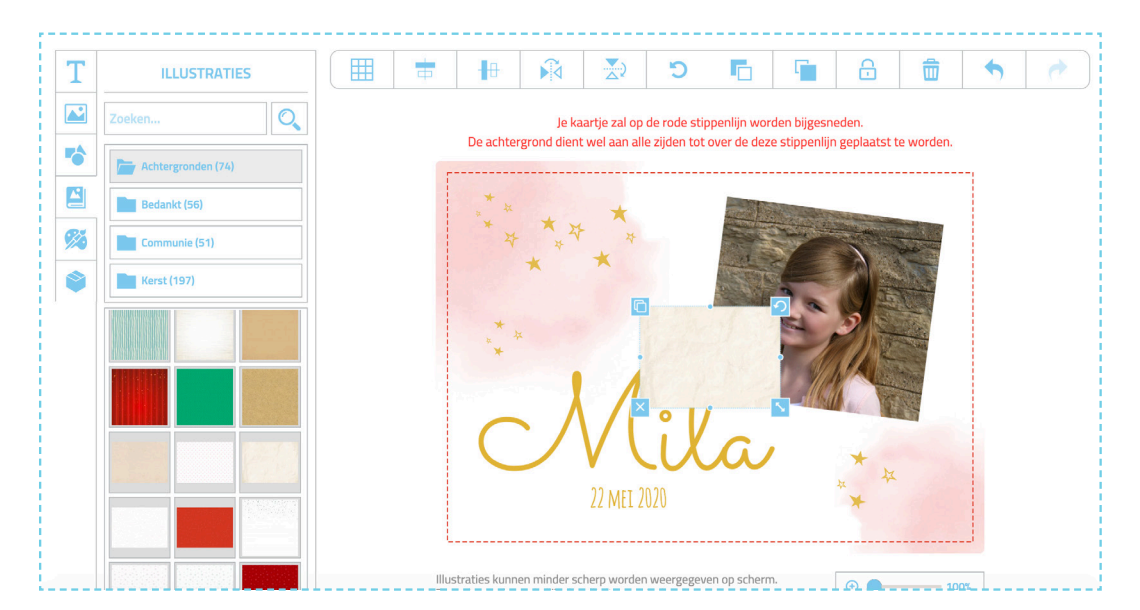

Nu staat je afbeelding groot op de voorgrond. Sleep hem zeker qua grootte tot over de rode stippellijn. Vervolgens kan je deze afbeelding naar achter verschuiven via de knop bovenaan "Naar achter brengen". (zie stap 4)

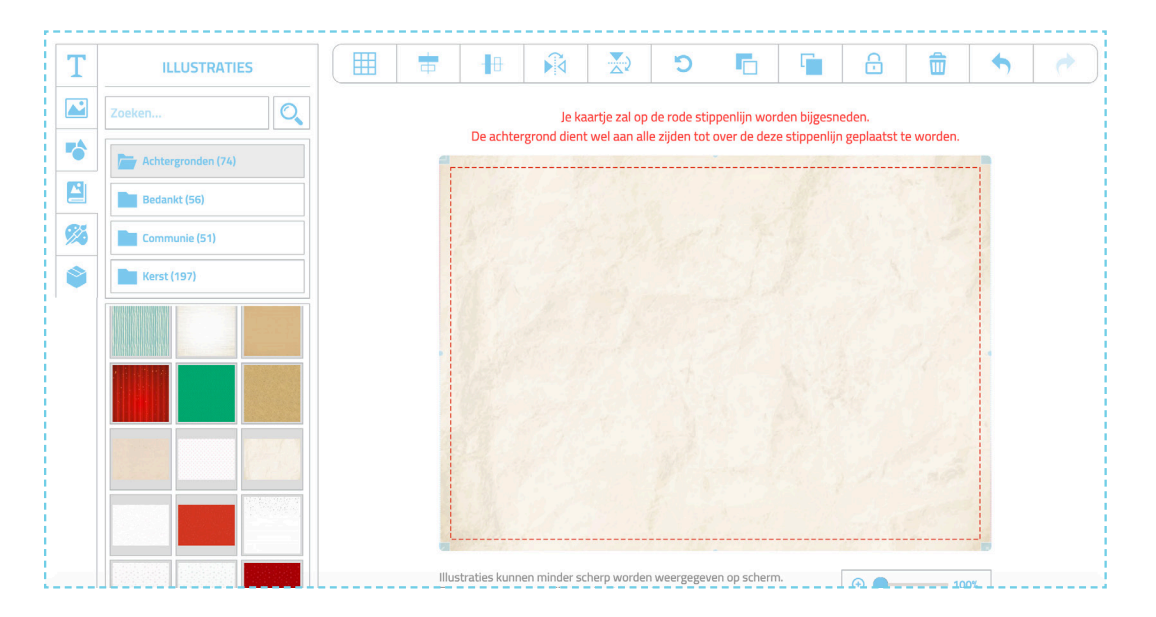

4

3

Hier zie je bovenaan de knop "Naar achter brengen".

Er is ook een knop "Naar voor brengen". Zo kan je voor elke illustratie en afbeelding kiezen wat op de voorgrond en wat op de achtergrond staat.

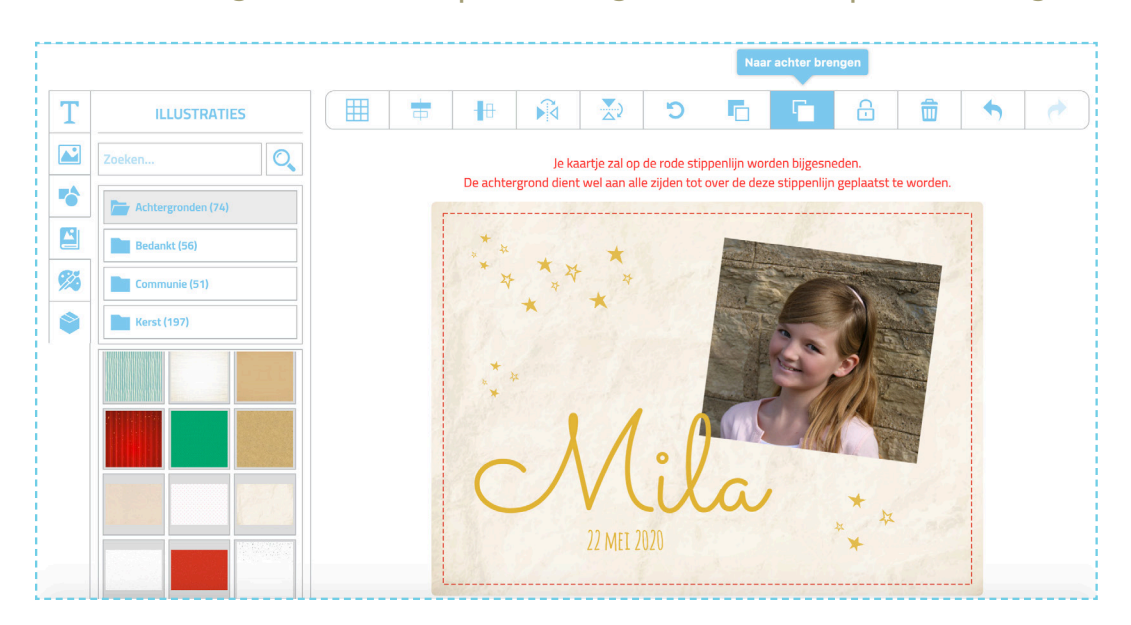

Illustraties of foto's kan je vergroten maar ook roteren door aan de rechterbovenhoek van de illustratie of foto te slepen in de gewenste richting. Zo zie je hier dat de sterretjes en foto veranderd zijn van grootte en zijn verplaatst.

Zo kan je gebruik maken van onze eigen unieke illustraties maar er toch helemaal je eigen ding van maken! Natuurlijk kan je ook nog de achterkant van je kaartje opmaken.

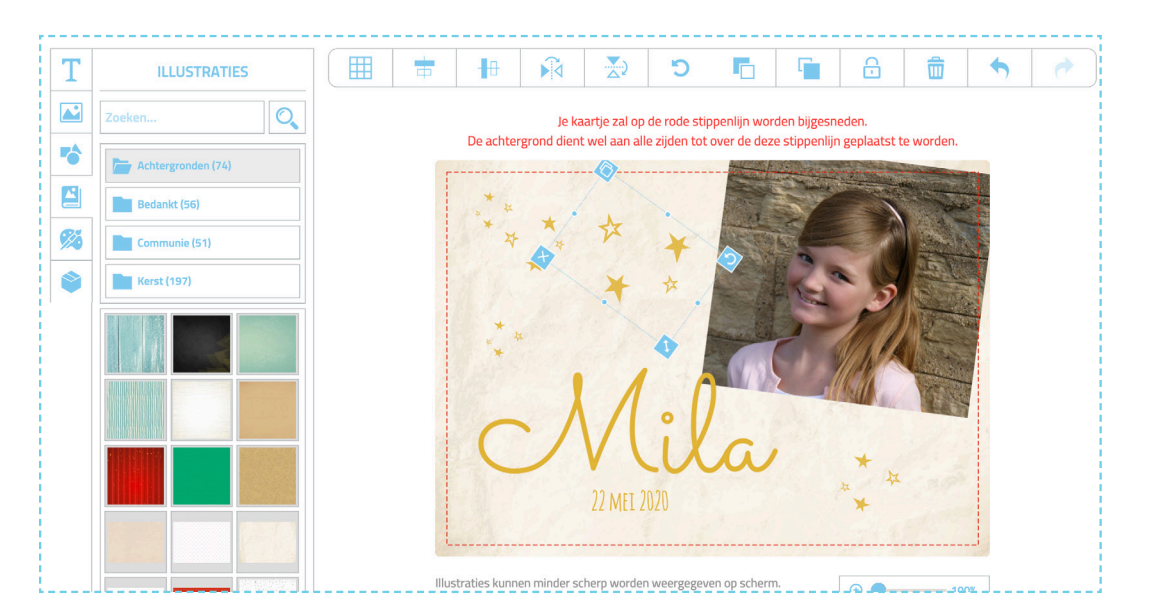

Wil je een achtergrond of afbeelding even vast zetten, zodat je hem niet meer per ongeluk verschuift? Dan kan je de afbeelding aanklikken en bovenaan klikken op het icoontje "Vergrendel". Met dezelfde knop kan je ook terug "ontgrendelen".

6

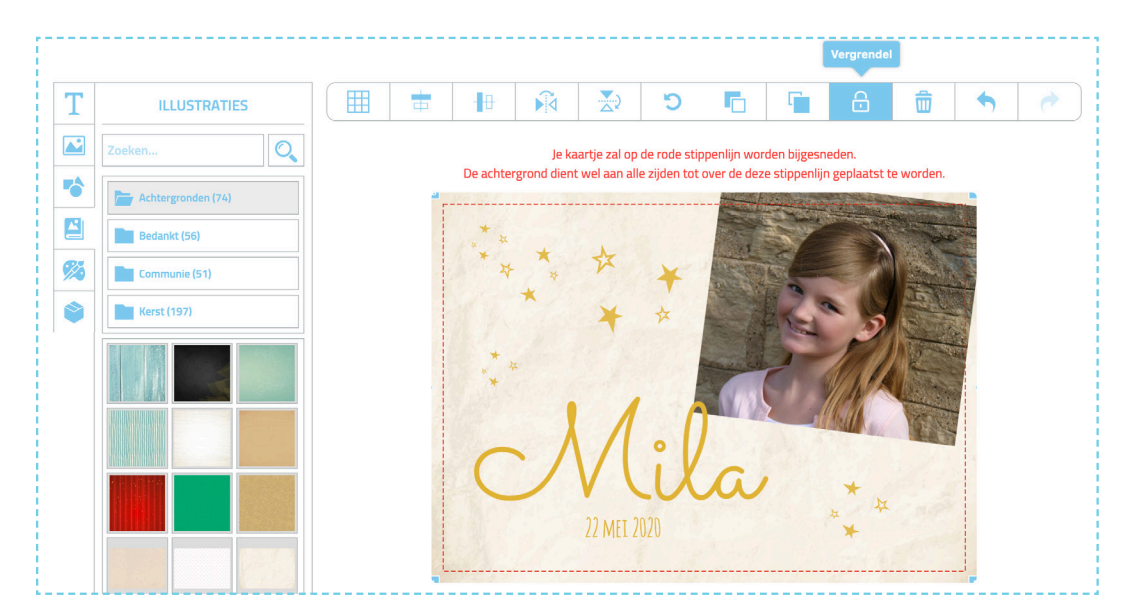

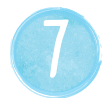

8

Wil je een illustratie kopiëren, dan klik je de illustratie aan om vervolgens het icoontje in de rechterbenedenhoek aan te klikken.

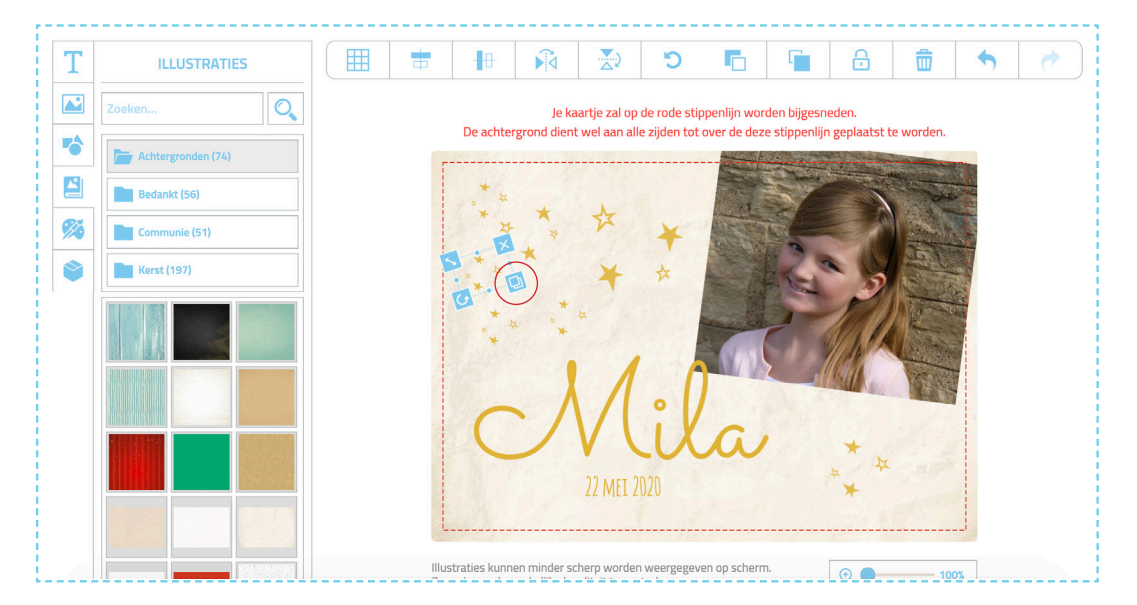

Wil je een illustratie verwijderen, dan klik je de illustratie aan en klik je gewoon op het "Verwijderen" icoontje bovenaan.

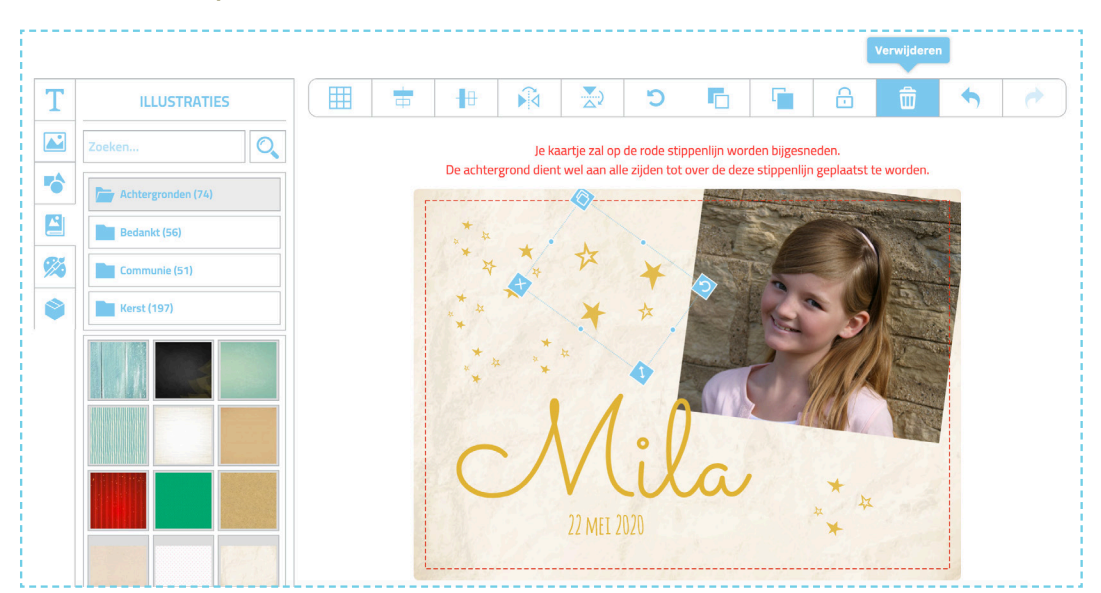

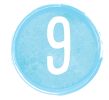

Je kan er ook voor kiezen om een extra illustratie toe te voegen. Dit kan via de knop "Illustraties". Kijk dan even in de map "Communie" om een illustratie te kiezen.

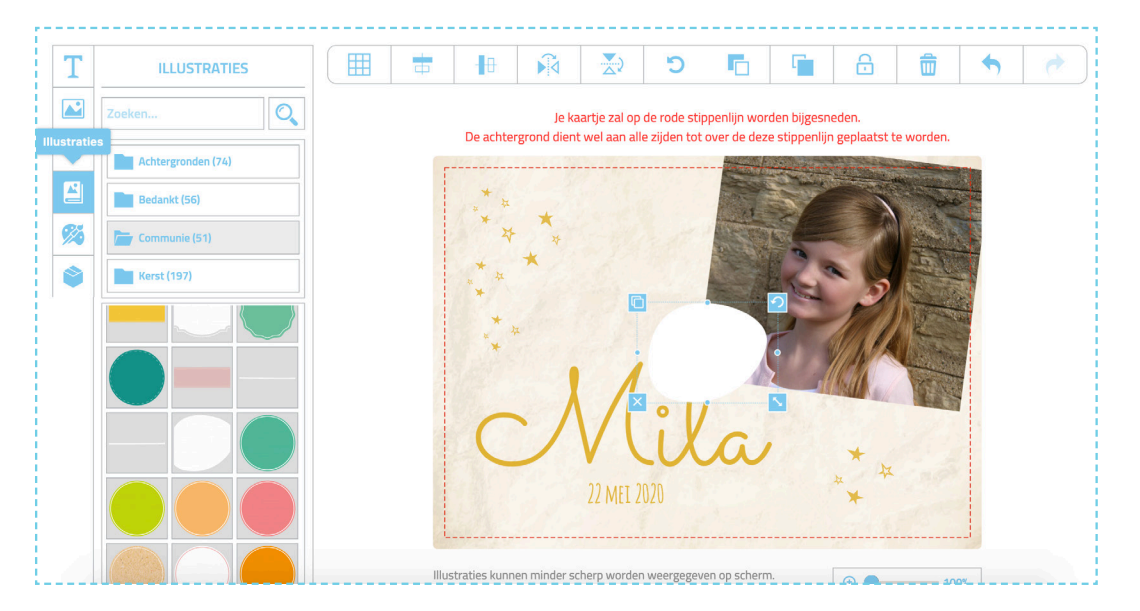

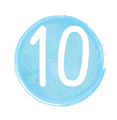

Om een eigen tekst te plaatsen klik je links eerst op de blauwe knop "Tekstvlak toevoegen". Daarna kan je typen in het vakje onder die knop.

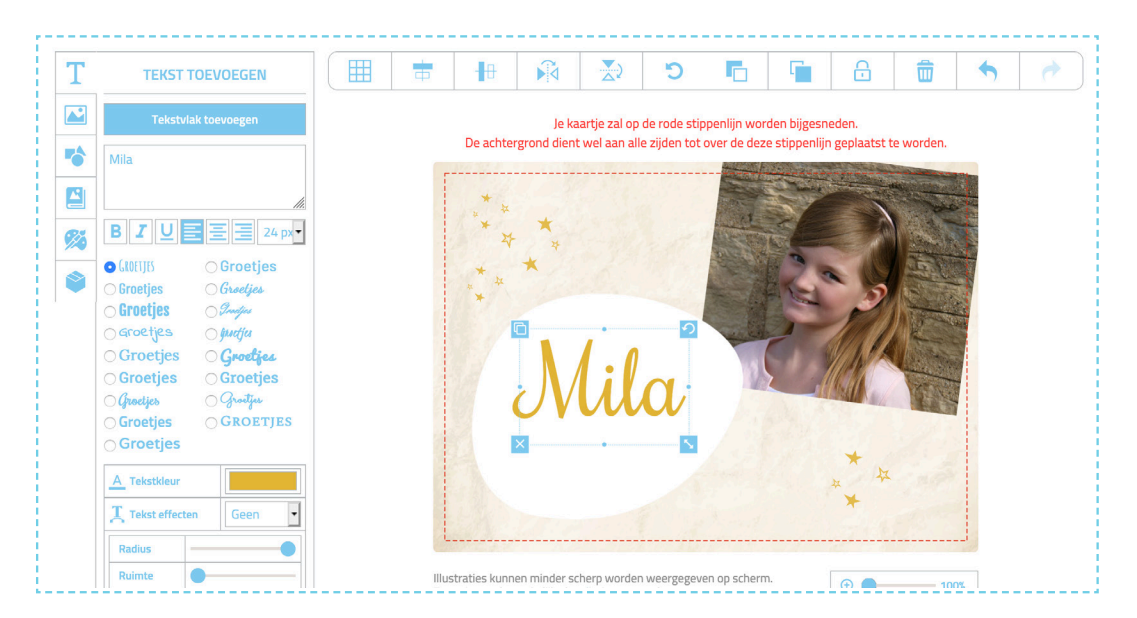

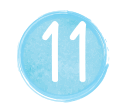

Je tekst kan je links, gecentreerd of rechts uitlijnen.

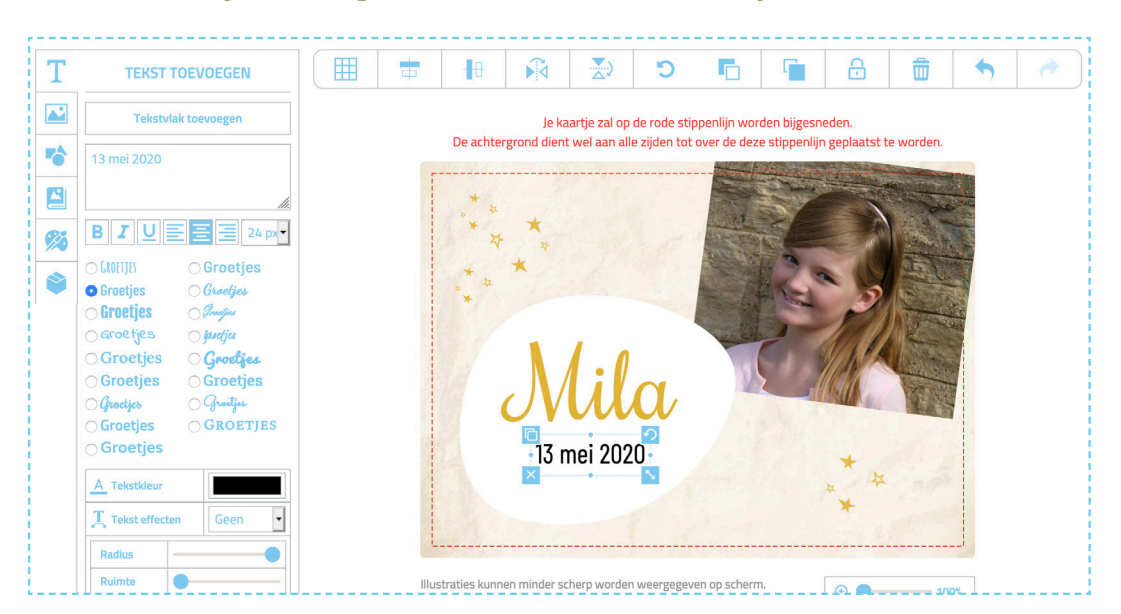

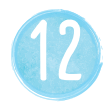

Het lettertype kies je door op het gewenste lettertype van "Groetjes" te klikken.

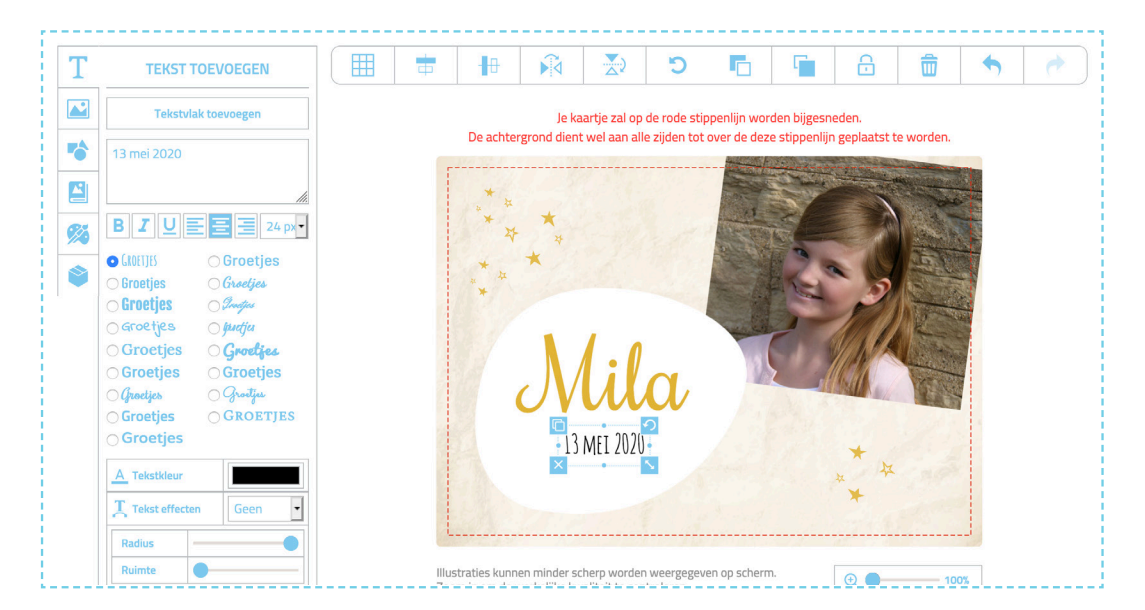

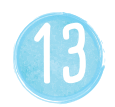

## En natuurlijk kan je jouw tekst een gewenst kleurtje geven!

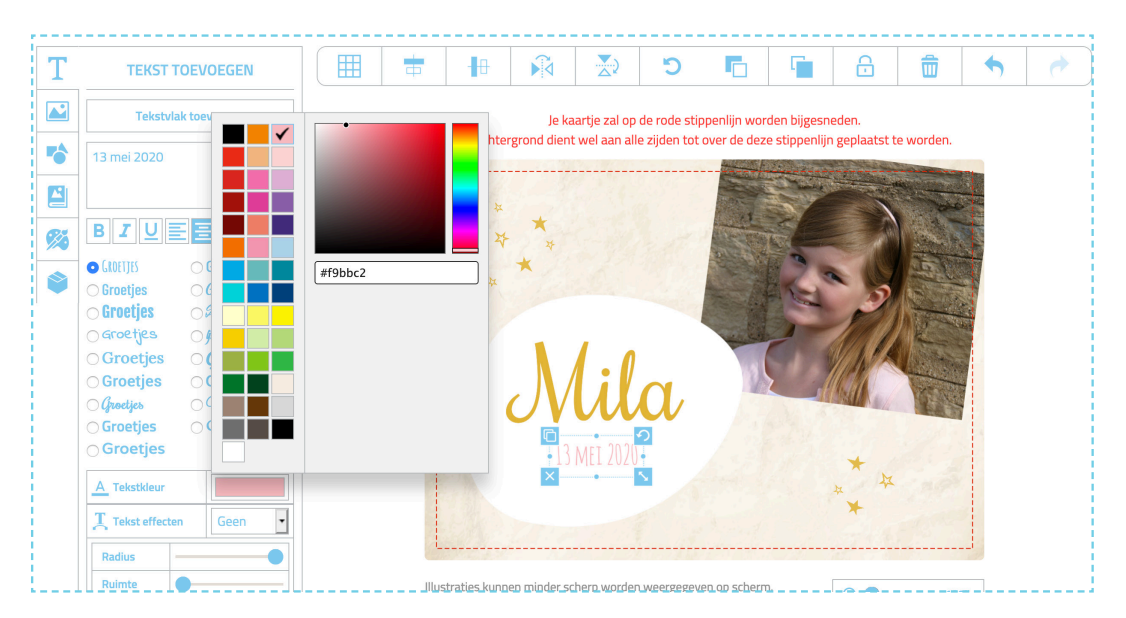

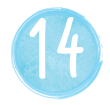

## Wil je jouw tekst in 2 kleuren, dan moet je 2 aparte tekstblokken plaatsen.

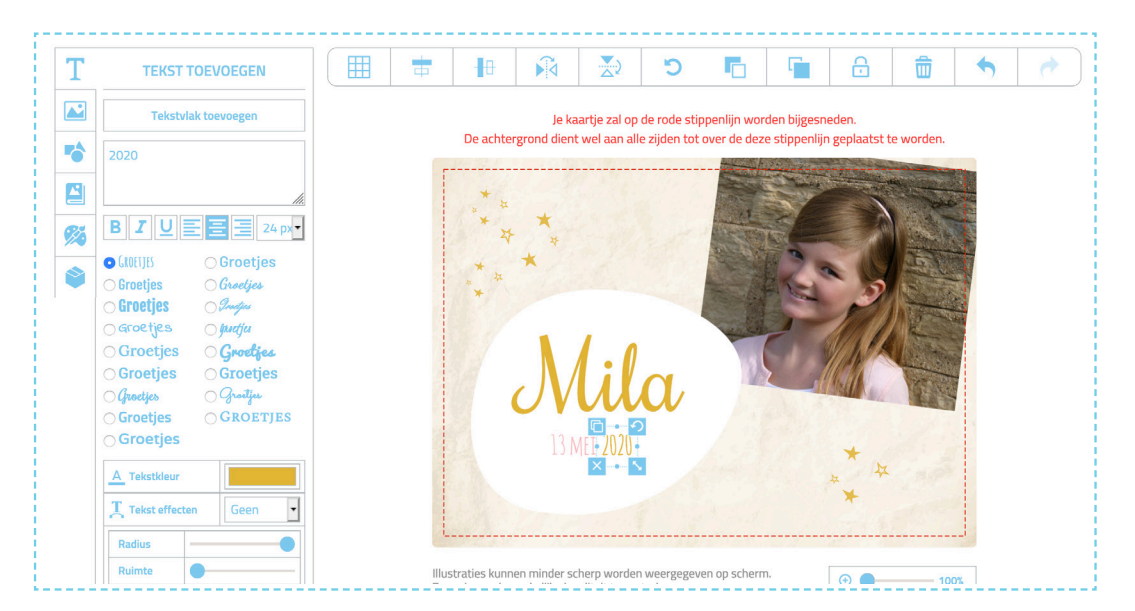

## VEEL SUCCES!